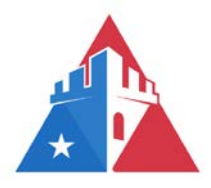

## **CONNEXIONS ACCESS**

**Quick Reference Guide** 

Page 1 of 2

Castle Mortgage Corporation (CMC) has partnered with Connexions to automate and control the ordering and delivery of all property appraisals. Appraisals must be ordered directly through the co-branded <u>CMC/Connexions website</u>. This Quick Reference Guide provides instructions for obtaining a user login/password. Refer to the "<u>Appraisal Request</u> <u>Procedure</u>" under the "Resources" tab in the "Procedures" section of the CMC website for additional information.

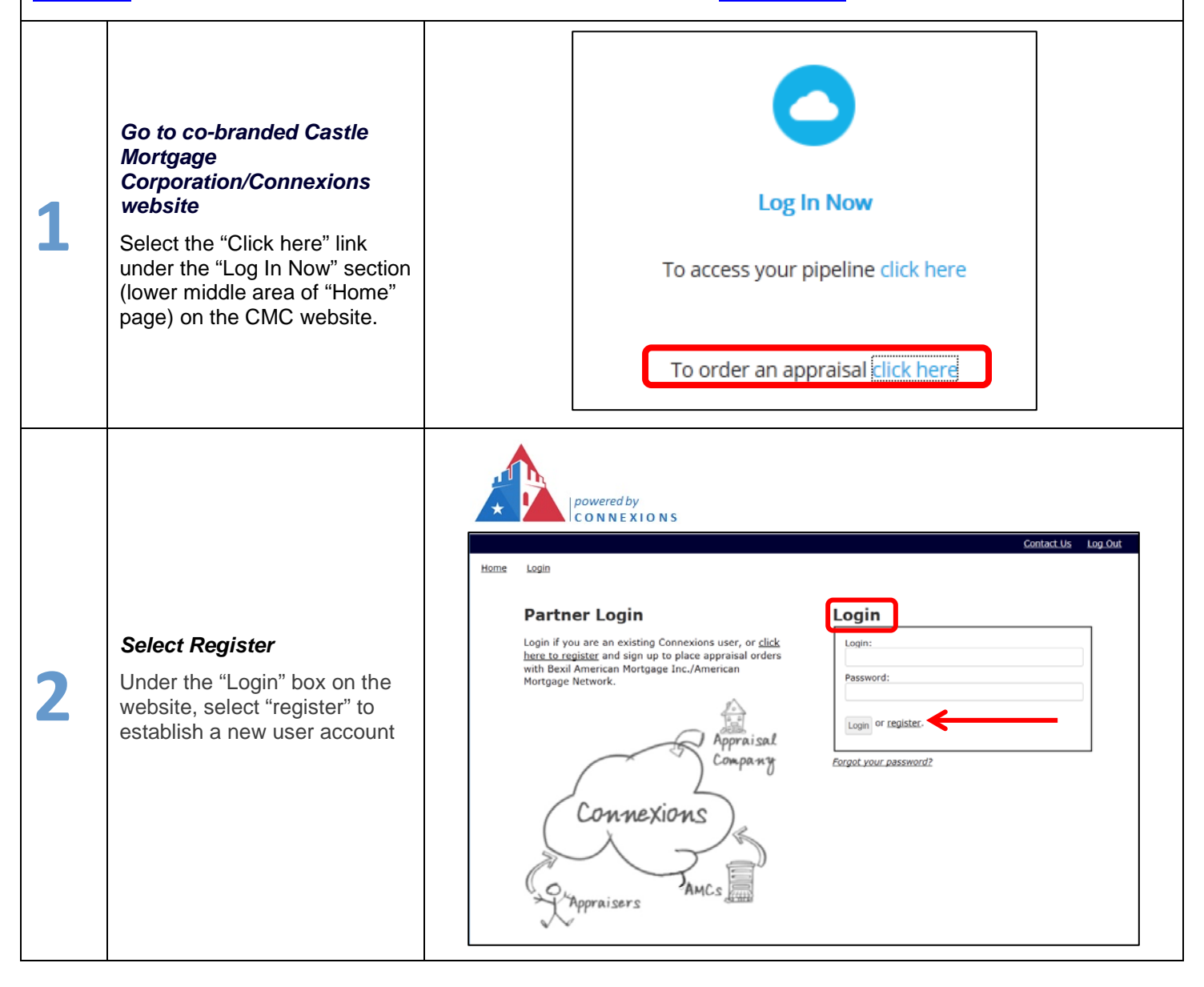

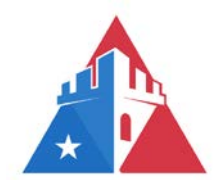

## **CONNEXIONS ACCESS**

**Quick Reference Guide** 

Page 2 of 2

| 3 | <ul> <li>Register by filling out<br/>registration form</li> <li>Complete the following fields</li> <li>NOTE: All fields are<br/>mandatory.</li> <li>Use email as "New Login"</li> <li>Create password at least 5<br/>characters in length</li> <li>Enter Name (First and Last)</li> <li>Enter Company</li> <li>Enter Phone Number</li> <li>Enter Email that was used<br/>as the "New Login"</li> <li>Re-Enter Email address</li> <li>Enter the "Registration<br/>Key": CastleWH</li> <li>Select "Sign Up"</li> </ul> | Register:   Please fill out all of the fields below; they are all mandatory.     New Login: (Must be at least 5 characters)   Password: (Must be at least 5 characters)   Retype Password:   First Name:   Last Name:   Company:   Phone Number:   Email:   Retype Email:   Retype Email:   Registration Key:                                                                                                    |                                       |  |
|---|----------------------------------------------------------------------------------------------------|----------------------------------------------------------------------------------------------------|---------------------------------------|--|
| 4 | Confirmation screen<br>You will be taken to a<br>confirmation screen<br>acknowledging that the<br>registration was successful.<br>NOTE: This screen<br>references a Confirmation<br>Email; however, the user may<br>access the co-branded site<br>immediately upon reaching<br>this screen.                                                                                                    | Home       Login         Your account has been created!         We were successfully able to add this lender into your account!         If you do not receive your email with your username, please contact customer service at cmcappraisals@castlemortgage.com or call us at (205) 380-7015.         You can login at <a href="https://bexilamerican.inhouseusa.com/tandem/login/">https://bexilamerican.inhouseusa.com/tandem/login/</a> .                                                                                                    | <u>Contact Us</u> <u>Log Out</u><br>t |  |
| 5 | User Manual and Recorded<br>Training Video<br>On the Dashboard links to<br>both a User Manual and<br>recorded training video are<br>available. These tools walk<br>the user through appraisal<br>ordering process on the<br>Connexions website.                                                                                                    | RESOURCES:         Connexions Liner Manual         Connexions Liner Manual         Connexions Liner Manual         Connexions Liner Manual         Connexions Liner Manual         Connexions Liner Manual         Connexions Liner Montgage         Connexions Liner Montgage         Connexions Liner Montgage         American Mortgage         American Mortgage Network         ALCLAPPRIATION OF VALUE FORMS*:         ALCLAPPRIATI         Manual         ALLAPPRIATION OF VALUE FORMS*:         ALLAPPRIATION OF VALUE FORMS*:         ALLAPPRIATION         Manual         Manual         ALLAPPRIATION         ALLAPPRIATION OF VALUE FORMS*:         ALLAPPRIATION         Manual         ALLAPPRIATION         ALLAPPRIATION         ALLAPPRIATION         ALLAPPRIATION         ALLAPPRIATION         ALLAPPRIATION         ALLAPPRIATION <td colspa<="" td=""><td></td></td> | <td></td>                             |  |
| ? | <b>Need additional assistance?</b><br>Contact the Appraisals Department                                                                                                    | at cmcappraisals@castlemortgage.com.                                                                                                    |                                       |  |